## Byt lösenord

Tänk på att du måste genomföra flödet utan avbrott då länken att byta lösenord endast lever i 5 minuter som skickas till dig.

- 1. Surfa till <u>Https://Hive.smhi.se</u>
- 2. Klicka på "External user"

| External user | Ecgin options: |  |
|---------------|----------------|--|
|               | External user  |  |
| SMHI user     | SMHI user      |  |
|               |                |  |

| 3. | Klicka | på | "Glömt | lösenord" |
|----|--------|----|--------|-----------|
|----|--------|----|--------|-----------|

| 2           | SMHI - SS      | UPP             |
|-------------|----------------|-----------------|
|             |                | Svenska v       |
|             | Logga in       |                 |
| Användarnam | n eller e-post |                 |
|             |                |                 |
| Lösenord    |                |                 |
|             |                | Glömt lösenord? |
|             | Logga in       |                 |
|             |                |                 |

| SMHI - SSUPP                                                                                                    |  |
|----------------------------------------------------------------------------------------------------|--|
| Svenska v<br>Glömt ditt lösenord?<br>Användarnamn eller e-post                                                                    |  |
| e5239<br>« Tillbaka till inloggningen                                                                                             |  |
| Fyll i ditt användarnamn eller din e-postadress, så<br>kommer vi att skicka instruktioner för hur du skapar ett<br>nytt lösenord. |  |

4. Ange din registrerade e-post adress eller e konto

Nu skickas ett mail till din brevlåda. Får du inget mail, se din spräppost/spam brevlåda i ditt epostprogram.

## 5. Klicka på länken i mailet.

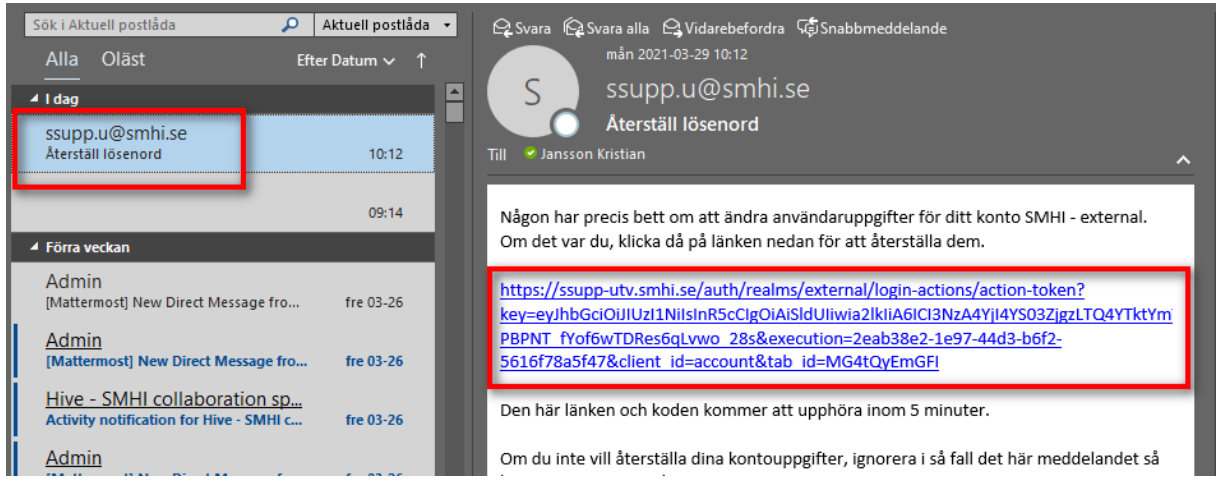

6. Du ska nu aktivera din 2 faktor autentisering.

Du kommer nu bli ombedd att aktivera 2 faktor autentisering. Du måste därför ha en autentiseringsapplikation på din telefon eller i webbläsaren.

- a. I din mobil, starta din app. I detta exempel, Google Authenticator.
- b. Ta en bild på QR koden som visas på skärmen från applikationen i din mobiltelefon.

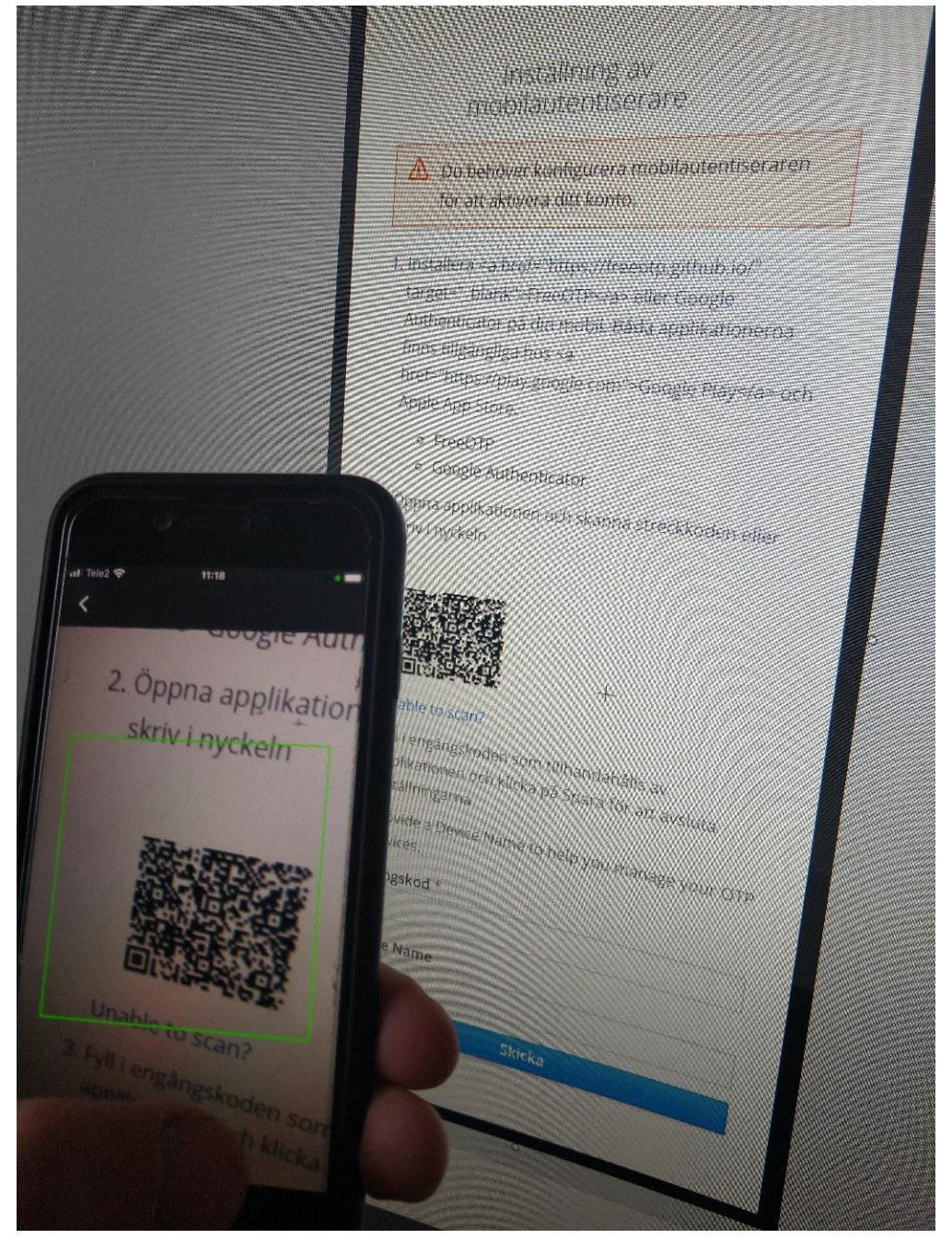

- c. Fyll i "Device name". valfri beskrivande text.
- d. I applikationen på din telefon får du nu fram en genererad kod. Skriv den koden i fältet "Engångskod" i webbläsaren på din dator. (koden är bara giltig under en begränsad tid. Du måste klicka på "Skicka" innan koden byts ut i din telefon/Autentiserings app.

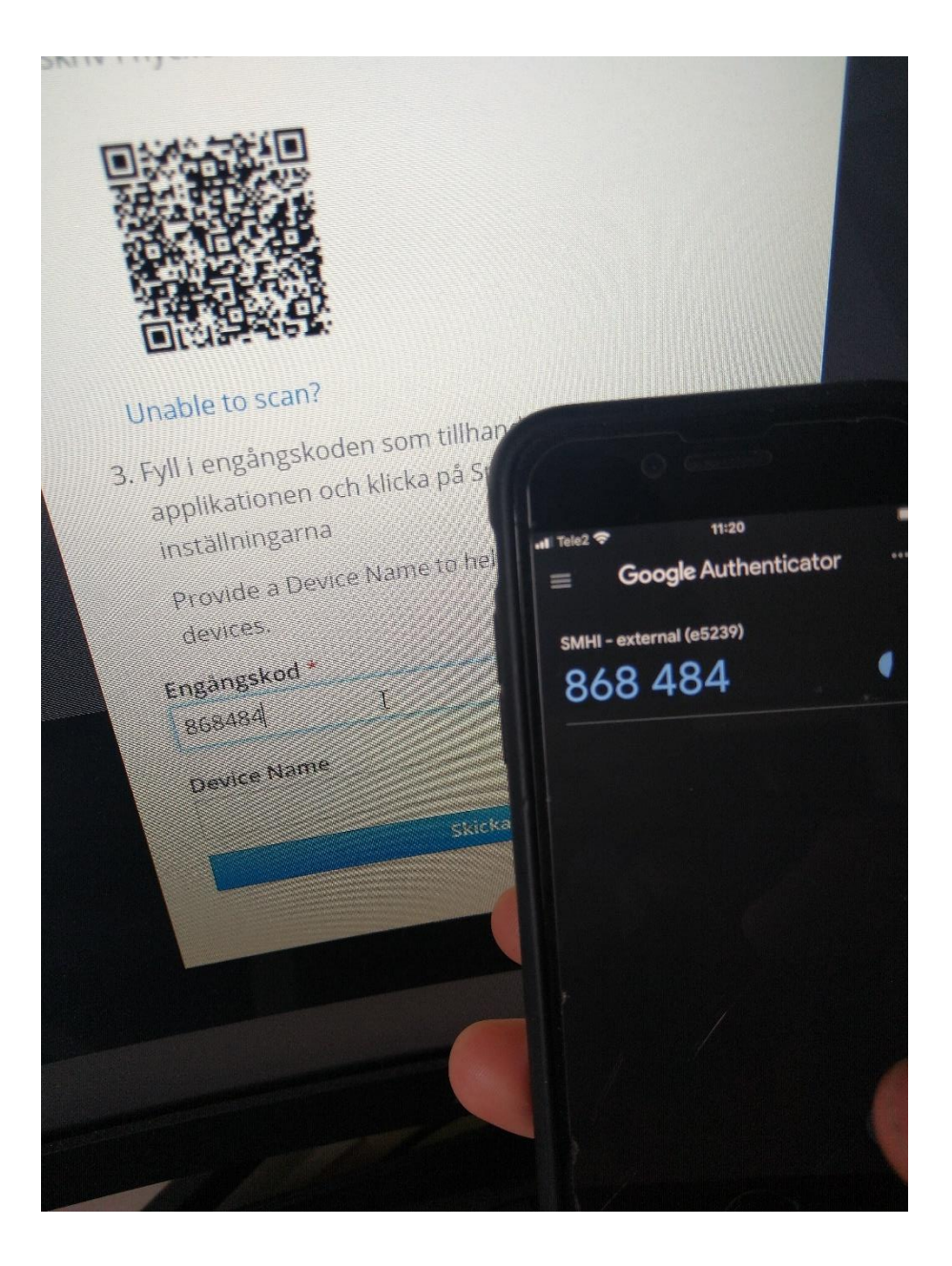

| 7. | Fyll i ditt nya lösenord samt bekräfta lösenordet. Klicka på "Skicka" |
|----|-----------------------------------------------------------------------|
|    | (klicka på länken om du vill se SMHIs lösenordspolicy)                |

|       | SMHI - SSUPP                                                                                                    |
|-------|----------------------------------------------------------------------------------------------------|
|       | Svenska v                                                                                                    |
|       | Uppdatera lösenord                                                                                                    |
| lytt  | lösenordspolicy i<br>https://www.smhi.se/omsmhi/publika-<br>samarbetsverktyg/losenordspolicy-smhi-se-<br>1.170404<br>ösenord |
|       |                                                                                                    |
| Bekrä | ifta lösenord                                                                                                    |
| ••••• |                                                                                                    |
| _     |                                                                                                    |
|       |                                                                                                    |
|       | Skicka                                                                                                    |

8. Ditt nya Lösenord är nu satt och du blir nu inloggad i Hive.